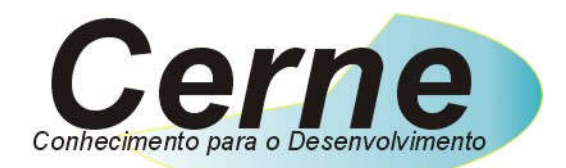

### Cerne Tecnologia e Treinamento

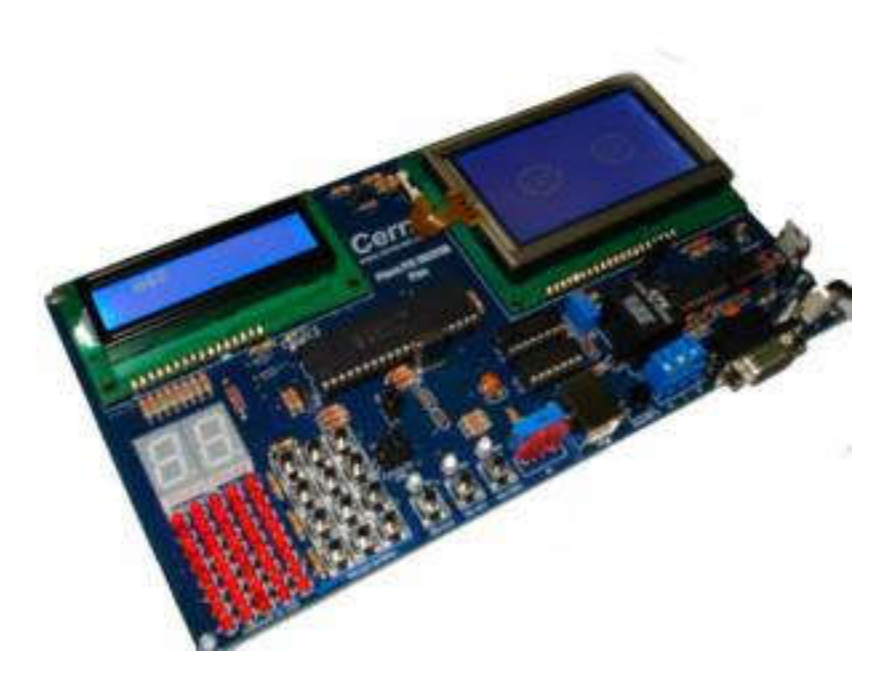

# Tutorial para Testes na Placa PIC MASTER PLUS

# www.cerne-tec.com.br

## Sumário

| 1. | Reconhecendo Kit                       | 05 |
|----|----------------------------------------|----|
| 2. | Reconhecendo a Placa PICMASTER 18F4550 | 06 |
| 3. | Conectando a Placa                     | 80 |
| 4. | Suporte Técnico                        | 13 |

Todos os direitos reservados à Cerne Tecnologia e Treinamento LTDA. Nenhuma parte desta edição pode ser utilizada ou reproduzida – em qualquer meio ou forma, seja mecânico, eletrônico, fotocópia, gravação ou etc. – nem apropriada ou estocada em sistema de banco de dados sem a expressa autorização.

#### 1. Reconhecendo o Kit

Antes de iniciar este tutorial, vamos reconhecer o material que acompanha este kit.

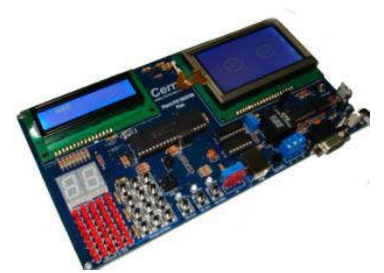

Placa PIC MASTER 18F4550 PLUS

#### 2. Reconhecendo a Placa PIC MASTER 18F4550 PLUS

Vamos agora reconhecer os conectores da Placa PIC MASTER:

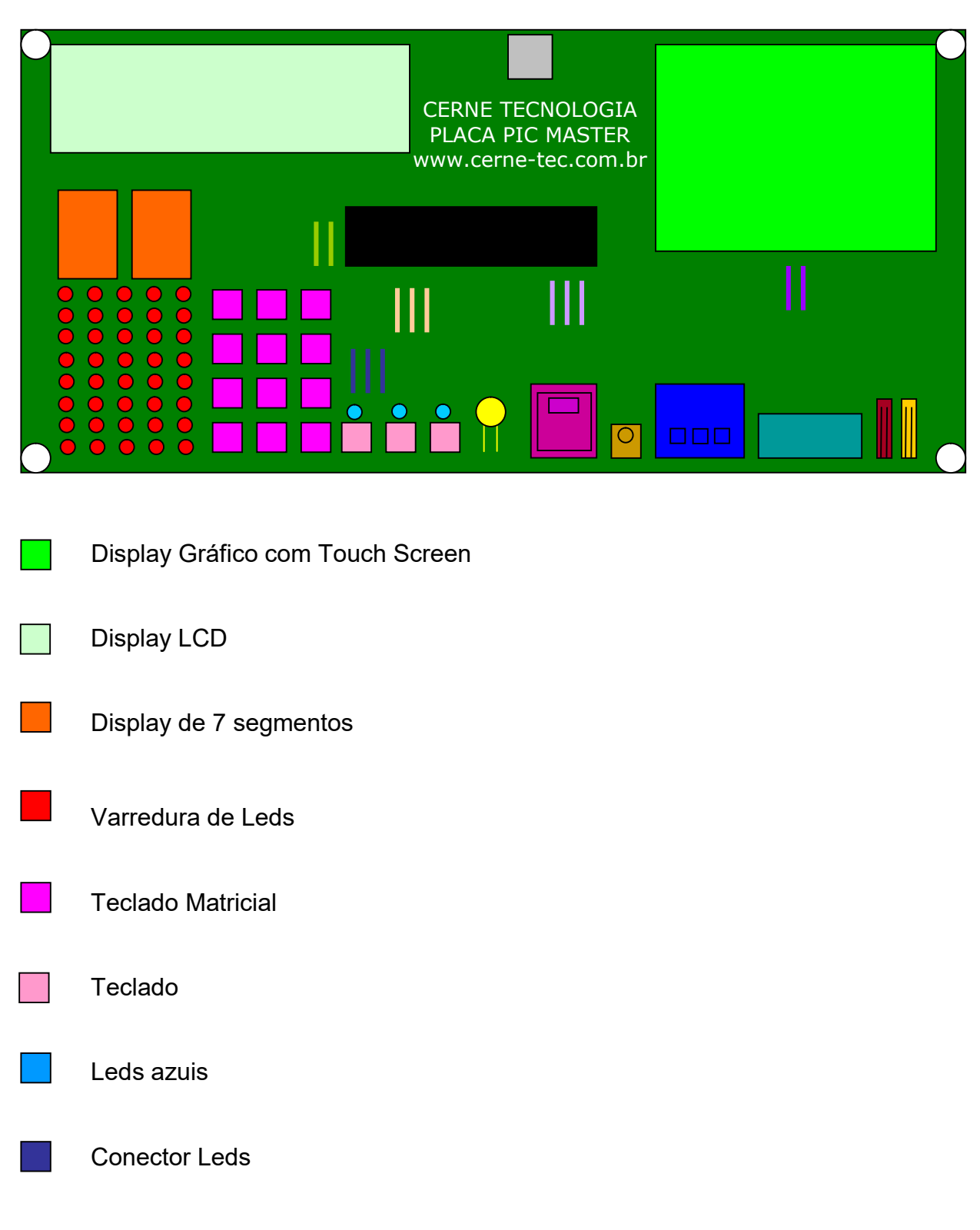

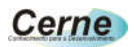

| Reset                          |
|--------------------------------|
| I/O                            |
| I2C                            |
| PIC18F4455 ou PIC18F4550       |
| Trimpot para medição de tensão |
| USB                            |
| Receptor IR                    |
| Conector                       |
| Conector DB9                   |
| RS-485                         |
| DC                             |
| RUN                            |
| Teclado PS2                    |

#### 3. Conectando a Placa

- **Passo 1.** Conecte o cabo serial na placa PIC MASTER e no PC.
- **Passo 2.** Ligue a fonte de alimentação na tomada e o conector que sai dela na placa PIC MASTER, observe se a fonte está configurada para <u>220V</u>.
- **Passo 3.** Instale o programa WinPIC800 que acompanha o CD. Após este passo, abra o mesmo. A seguinte tela será apresentada:

| 🌖 WinPi                                             | :800       | - v 3    | .60  |      |      |      |      |       |         | - |   |   |
|-----------------------------------------------------|------------|----------|------|------|------|------|------|-------|---------|---|---|---|
| Arquivo Modifica Chip Utilities Opções Lingua Ajuda |            |          |      |      |      |      |      |       |         |   |   |   |
| 🗃 🔹 🤃                                               |            |          | ] 🔉  |      | •    | Þ 🐐  |      | 6     | PIC 18F | 1 | - | ۹ |
| Be 🔒                                                | % <b>%</b> | в 🗛      | #    | H.   | dev  |      | P    | \$⊱ [ | 18F4550 |   | • | ٩ |
| Código 🦓 Eeprom 🛷 Config.                           |            |          |      |      |      |      |      |       |         |   |   |   |
| 0x0000:                                             | FFFF       | FFFF     | FFFF | FFFF | FFFF | FFFF | FFFF | FFFF  |         |   |   | ^ |
| 0x0008:                                             | FFFF       | FFFF     | FFFF | FFFF | FFFF | FFFF | FFFF | FFFF  |         |   |   |   |
| 0x0010:                                             | FFFF       | FFFF     | FFFF | FFFF | FFFF | FFFF | FFFF | FFFF  |         |   |   |   |
| 0x0018:                                             | FFFF       | FFFF     | FFFF | FFFF | FFFF | FFFF | FFFF | FFFF  |         |   |   |   |
| 0x0020:                                             | FFFF       | FFFF     | FFFF | FFFF | FFFF | FFFF | FFFF | FFFF  |         |   |   |   |
| 0x0028:                                             | FFFF       | FFFF     | FFFF | FFFF | FFFF | FFFF | FFFF | FFFF  |         |   |   |   |
| 0x0030:                                             | FFFF       | FFFF     | FFFF | FFFF | FFFF | FFFF | FFFF | FFFF  |         |   |   |   |
| 0x0038:                                             | FFFF       | FFFF     | FFFF | FFFF | FFFF | FFFF | FFFF | FFFF  |         |   |   |   |
| 0x0040:                                             | FFFF       | FFFF     | FFFF | FFFF | FFFF | FFFF | FFFF | FFFF  |         |   |   |   |
| 0x0048:                                             | FFFF       | FFFF     | FFFF | FFFF | FFFF | FFFF | FFFF | FFFF  |         |   |   |   |
| 0x0050:                                             | FFFF       | FFFF     | FFFF | FFFF | FFFF | FFFF | FFFF | FFFF  |         |   |   |   |
| 0x0058:                                             | FFFF       | FFFF     | FFFF | FFFF | FFFF | FFFF | FFFF | FFFF  |         |   |   | - |
| 0x0060:                                             | FFFF       | FFFF     | FFFF | FFFF | FFFF | FFFF | FFFF | FFFF  |         |   |   | ~ |
| Har.>JDM Pr                                         | ogramme    | r - COM1 |      |      |      |      |      |       |         |   |   |   |

Passo 4. Agora vamos configurar o gravador utilizado pelo WinPIC800. Para isso, vá no menu Opções -> Hardware. Na Janela que for aberta, escolha o gravador JDM Programmer. Após este passo, deixe a configuração deste gravador como a apresentada abaixo:

| Selecionar hardware    |             | B:        | its I, | /0 da             | a port  | a           |                               |          |
|------------------------|-------------|-----------|--------|-------------------|---------|-------------|-------------------------------|----------|
|                        | . Inclusion | <b>-</b>  | I      | Bloqu             | ear cor | nfiguraçi   | 5es                           | Γ        |
| ETT-HIGH VPP ICSP      | 0x00        | I2c Add   | r      | LPT<br>COM<br>USB |         | ט<br>ט<br>ט | sar Vpp<br>sar Vdo<br>sar Mcl | 02 <br>4 |
| GTP-04                 | Estado      | - Nome    | - Bit  | t +               | Addr    | - Inv-      | Default                       | TEST     |
| GTP-244                | 0           | Data      | DTR    | •                 | +4      | Г           | Г                             | Г        |
| GTP-LICE<br>GTP-REMAKE |             | DataIn    | CTS    | •                 | +6      | Г           |                               |          |
| GTP-USB [Plus]         |             | Clock     | RTS    | •                 | +4      | Г           | Г                             | Г        |
| JDM Programmer 🗸 🗸     | 0           | Vpp       | TXD    | •                 | +3      | •           | Г                             | Г        |
| -Addr-<br>SO3F8 COM1 - | 0           | Vpp2      |        | Ŧ                 | +3      | 2           |                               | Г        |
| ,001.0                 | 0           | Vdd       |        | Ψ.                | +4      |             | Π                             | Г        |
| xICIAI                 | 0           | Melr ICSP |        | Ŧ                 | +4      | M           | Г                             | Г        |
|                        | 1           | Sair      |        |                   |         | s           | alvar                         |          |

Pressione em seguida o botão Salvar e depois o botão Sair.

**Passo 5.** Selecione agora o microcontrolador a ser gravado nas caixas indicadas abaixo:

| 🎒 WinPic800 - v 3.60                                |            |          |       |         |             |         |          |          |                       |            |   |
|-----------------------------------------------------|------------|----------|-------|---------|-------------|---------|----------|----------|-----------------------|------------|---|
| Arquivo Modifica Chip Utilities Opções Lingua Ajuda |            |          |       |         |             |         |          |          |                       |            |   |
| 🗃 🔹 🔮                                               | 3 🖪        |          | ] 🛃   |         | •           | • 🐐     |          |          | PIC 18F               | <u>a</u> ] | ٩ |
| E. 健 ,                                              | % <b>(</b> | B 🖡      | 4     | lá.     | dev         |         | P        |          | 18F4550               | -          | ٩ |
| 🔽 Código 🦏 Eeprom 🗳 Config.                         |            |          |       |         |             |         |          |          |                       |            |   |
| 0x0000:                                             | EF2B       | F000     | FFFF  | FFFF    | 0E08        | 6E16    | 5016     | 0A00     | .+л                   | P          | ~ |
| 0x0008:                                             | E021       | 0616     | 0E01  | 6E01    | C016        | F002    | C001     | F000     | .!n                   |            |   |
| 0x0010:                                             | 5002       | E004     | 3600  | 9000    | OFFF        | D7FB    | 5015     | 1600     | P6¤                   | .P§        |   |
| 0x0018:                                             | C000       | F001     | 5002  | E004    | 3201        | 9E01    | OFFF     | D7FB     | P2                    | .¤         |   |
| 0x0020:                                             | 5001       | 0A01     | E103  | 8084    | EF27        | F000    | 9084     | 8A80     | P'.                   |            |   |
| 0x0028:                                             | 9A80       | D7DC     | 0012  | 0E07    | <b>6EB4</b> | 6A92    | 6A96     | 6A95     | n.j                   | .j.j.      |   |
| 0x0030:                                             | 0E0F       | 6EC1     | 6A83  | 0E01    | 6E15        | EC04    | F000     | OEFC     | .¤n.jn§.              |            |   |
| 0x0038:                                             | 6E83       | 0E06     | 6E0B  | OEFF    | 6E0A        | 2E0B    | D001     | D003     | nnn.                  |            |   |
| 0x0040:                                             | 2EOA       | D7FE     | D7FA  | 0E2C    | 6E0A        | 2EOA    | D7FE     | 0000     | ,n                    |            |   |
| 0x0048:                                             | 0000       | 6A83     | 0E02  | 6E15    | EC04        | F000    | OEOA     | 6E83     | jn§                   | n.         |   |
| 0x0050:                                             | 0E06       | 6E0B     | OEFF  | 6E0A    | 2E0B        | D001    | D003     | 2EOA     | nn                    |            |   |
| 0x0058:                                             | D7FE       | D7FA     | 0E2C  | 6E0A    | 2EOA        | D7FE    | 0000     | 0000     | ,n                    |            | - |
| 0x0060:                                             | 6A83       | 0E04     | 6E15  | EC04    | F000        | 0E09    | 6E83     | 0E06     | jn§                   | .n         | ~ |
| Har.>JD M Pr                                        | ogramme    | r - COM1 | C:1Ce | melCDsl | kit PICM    | ASTERIE | 2xemplos | Varredur | a de Leds\Varredura_d | e_leds.hex |   |

Passo 6. Agora podemos gravar um programa no nosso microcontrolador. Sempre que quisermos gravar um novo programa, será necessário deixar o jumper J10 fechado. Assim que a gravação finalizar, este jumper deve ser aberto novamente. Este jumper pode ser visualizado abaixo:

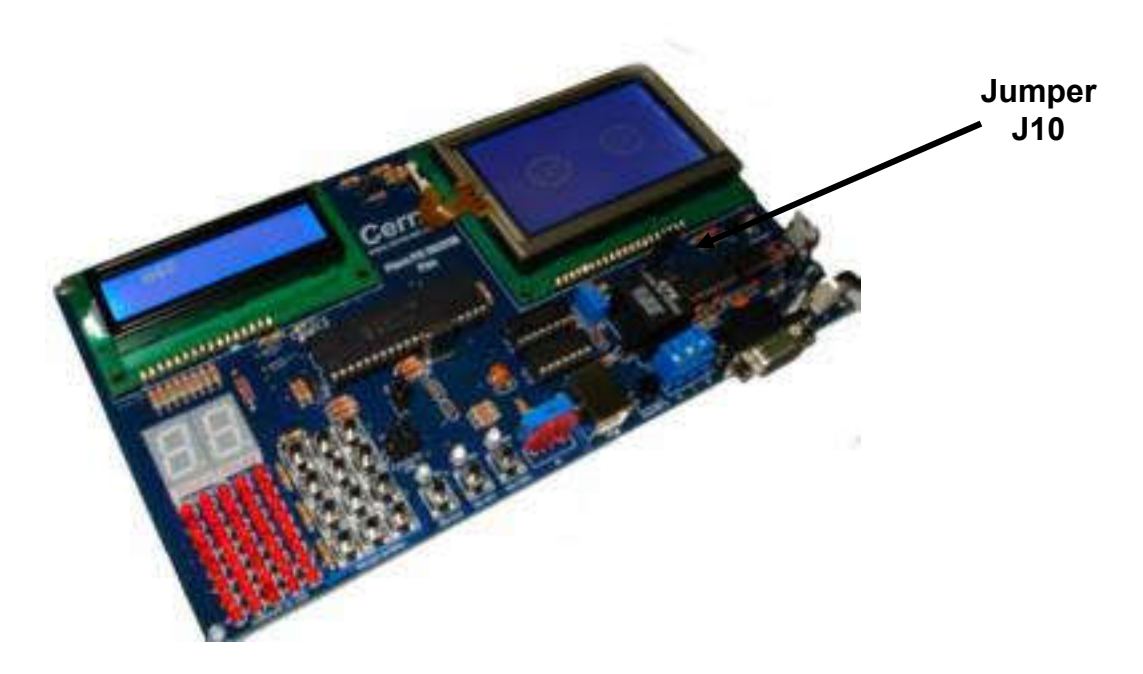

Além disso, sempre que for feita uma gravação, os jumpers J9 e J8 devem ficar na posição PROG e logo após a gravação, podem voltar a posição LCD. Os mesmos estão localizados na figura abaixo:

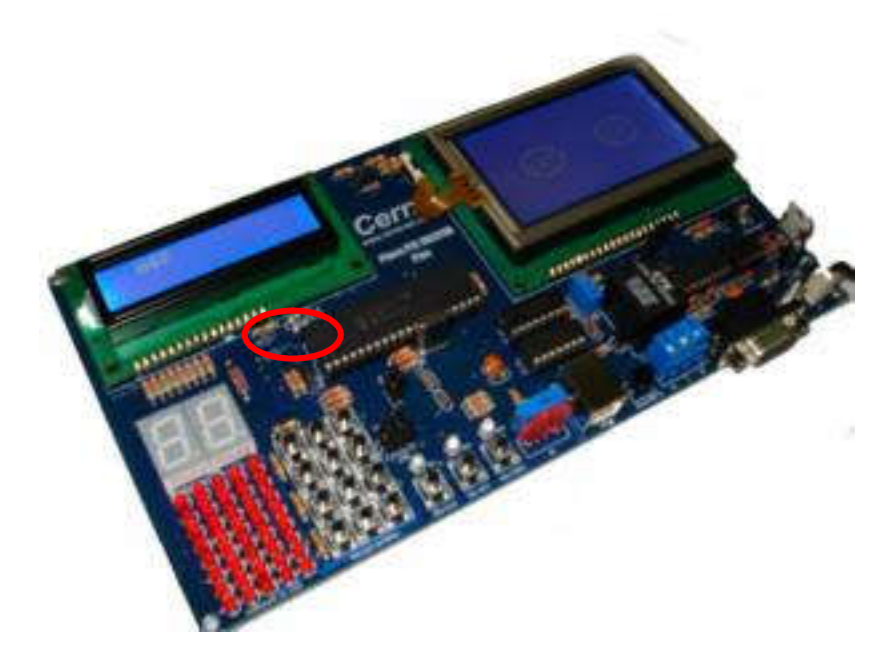

Obs.: A placa não será reconhecida pelo sistema de gravação se estes jumpers estiverem abertos ou posicionados para a direção LCD. Apenas as placas com suporte ao gravador Cerne USB apresentam este jumper, ficando o restante sem este jumper de configuração.

- Passo 7. Agora vamos abrir o arquivo hex a ser gravado no microcontrolador. Independente do compilador que você trabalhe, qualquer um destes geram um arquivo com a extensão hex que deve ser gravado no microcontrolador. Existem vários exemplos prontos que podem ser testados junto a placa. Vá no menu Arquivo e logo em seguida escolha a opção Abrir. Neste ponto você pode abrir o seu arquivo hex. Apenas para testes, abra algum arquivo para ser gravado no microcontrolador.
- **Passo 8.** Com o arquivo hex carregado, podemos iniciar a gravação. Para isso, basta pressionar o botão marcado abaixo:

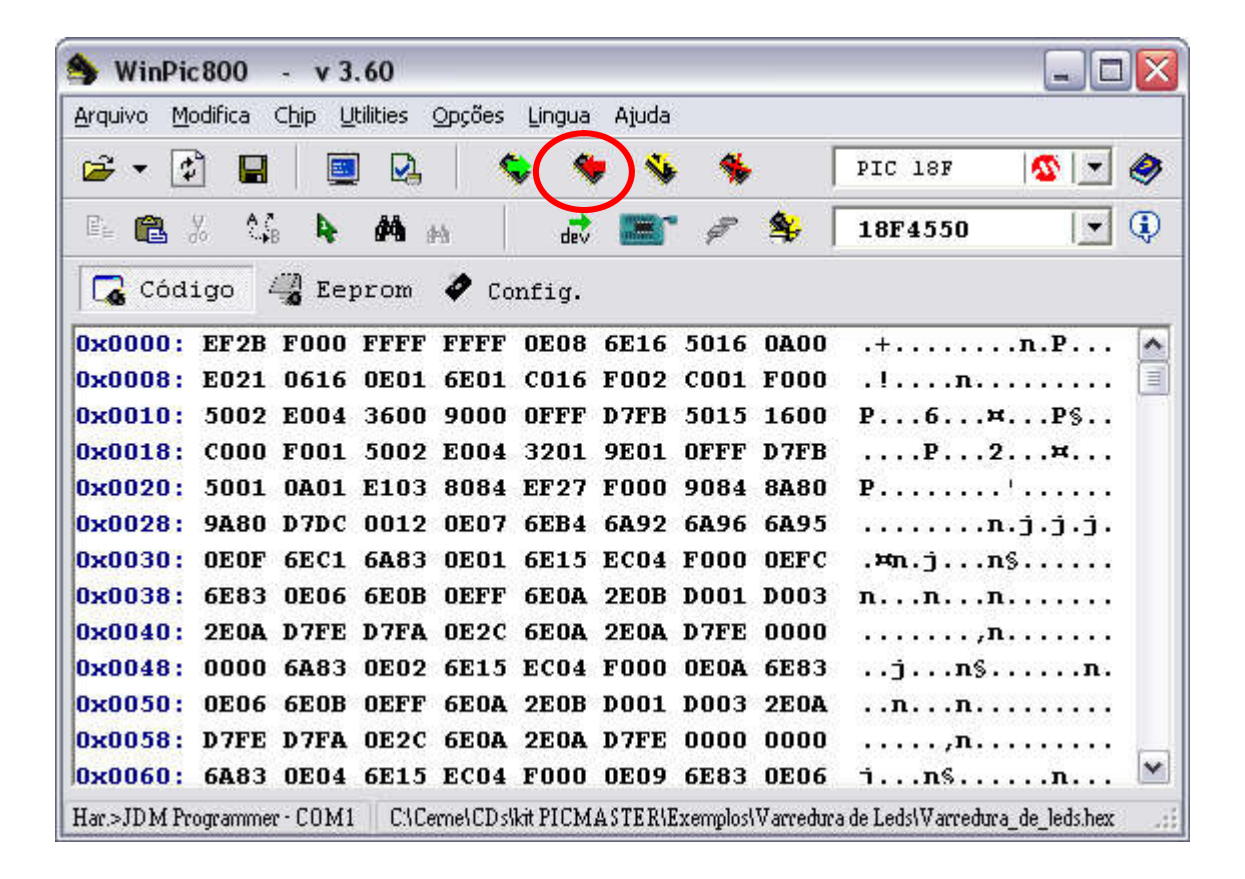

Passo 9. Ao término da gravação, deverá aparecer uma caixa informando o sucesso na gravação. Caso esta mensagem não apareça, revise as conexões e tente gravar novamente.

Passo 10. Agora para testar o seu programa, basta abrir o jumper J10.

#### 4. Suporte Técnico

Qualquer dúvida que você tenha não hesite em nos contatar.

#### E-mail: suporte@cerne-tec.com.br

Desejamos a você um excelente desenvolvimento de projetos eletrônicos microcontrolados!

Cerne Tecnologia e Treinamento LTDA